#### ПОЛУЧЕНИЕ ГОСУДАРСТВЕННОЙ УСЛУГИ «Предоставление ежемесячного пособия на ребёнка-инвалида или ВИЧинфицированного ребенка» ЧЕРЕЗ ЕДИНЫЙ ПОРТАЛ ГОСУДАРСТВЕННЫХ УСЛУГ

#### Инструкция пользователя

#### 1. ВВЕДЕНИЕ

Услуга «Предоставление ежемесячного пособия на ребёнка-инвалида или ВИЧинфицированного ребенка» предоставляется в электронном виде через Единый портал государственных услуг (далее – ЕПГУ).

Для получения услуги в электронном виде необходимо:

1. Заполнить заявление на Едином портале государственных услуг

2. Отправить заявление. Заявление в электронном виде поступит в филиал казенного учреждения Вологодской области «Центр социальных выплат».

3. Уточнить текущее состояние заявления можно в разделе «Заявления».

#### 2. ПОРЯДОК ПОЛУЧЕНИЯ УСЛУГИ В ЭЛЕКТРОННОМ ВИДЕ

Для получения услуги необходимо зайти на ЕПГУ по адресу https://www.gosuslugi.ru/649631/1/.

Для оформления заявления на получение услуги необходимо авторизоваться, введя свой «логин» и «пароль» (если Вы уже зарегистрированы в системе).

Если Вы не зарегистрированы в системе, то Вам необходимо пройти регистрацию для входа в систему.

Поиск услуги производим по ключевым словам «Ежемесячное пособие на ребёнкаинвалида или ВИЧ-инфицированного ребенка». После ознакомления с информацией об услуге нажимаем кнопку «Начать».

## Ежемесячное пособие на ребёнка-инвалида или ВИЧ-инфицированного ребёнка

Оформить ежемесячное пособие на ребёнка-инвалида или ребёнка, являющегося ВИЧ-инфицированным, может родитель, усыновитель, опекун, попечитель или приёмный родитель, проживающий совместно с ребёнком и зарегистрированный на территории Вологодской области

Услугу может получить:

- гражданин из малоимущей семьи
- одинокий гражданин, воспитывающий ребёнка-инвалида или ребёнка, являющегося ВИЧ-инфицированным
- гражданин, не работающий в связи с уходом за ребёнкоминвалидом или ребёнком, являющимся ВИЧ-инфицированным

Заявление на пособие подаётся на каждого ребёнка отдельно

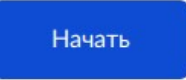

В разделе «За кого подаете заявление?» выбираем, например, «За себя».

| < Назад                    |   |
|----------------------------|---|
| За кого подаёте заявление? |   |
| За себя                    | > |
| За другого человека        | > |

В разделе «Что хотите получить?» выбираем, например, «Пособие на ребёнка -инвалида».

| < Назад                                            |   |
|----------------------------------------------------|---|
| Что хотите получить?                               |   |
| Пособие на ребёнка-инвалида                        | > |
| Пособие на ребёнка, являющегося ВИЧ-инфицированным | > |

В разделе «Кем приходитесь ребенку?» выбираем, например, «Родителем».

| м приходитесь ребёнку?                       |   |
|----------------------------------------------|---|
| Родителем                                    | > |
| Усыновителем                                 | > |
| Опекуном, попечителем или приёмным родителем | > |

В разделе «К какой категории относитесь?» выбираем, например, «Гражданин из малоимущей семьи».

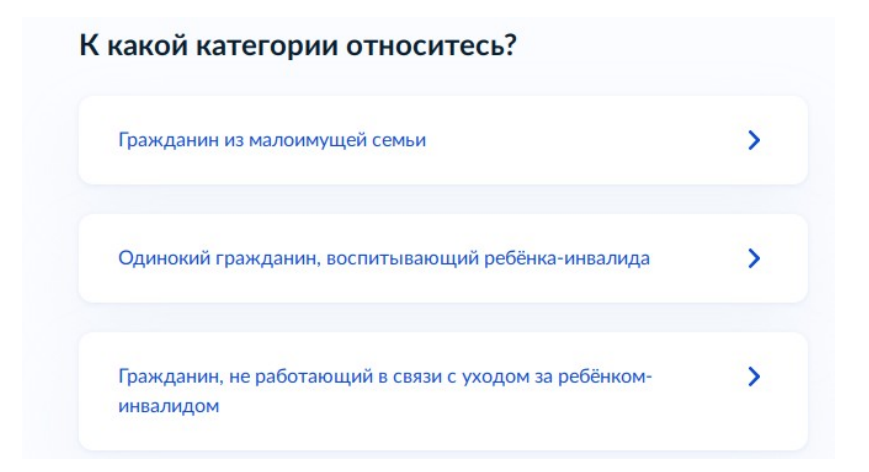

В разделе «Какое у вас семейное положение?» выбираем, например, «В браке».

| Какое у вас семейное положение | ? |
|--------------------------------|---|
| Брак не заключался             | > |
| В браке                        | > |
| В разводе                      | > |
| Вдова                          | > |

# В разделе «Выберите дополнительные сведения о вас и членах вашей семьи за последние шесть месяцев» отметьте одно или несколько утверждений и нажмите «Продолжить».

| Отметн<br>кого-ли | ьте одно или несколько утверждений, если они являются верными для<br>ибо из членов семьи |
|-------------------|------------------------------------------------------------------------------------------|
|                   | Получение доходов                                                                        |
|                   | Прохождение военной службы по призыву                                                    |
|                   | Ничего из перечисленного                                                                 |

3

В разделе «Выберите документы, которые хотите загрузить» выбираем, например, «Свидетельство о рождении ребенка».

| pysk.                                 |                                                                                                    |
|---------------------------------------|----------------------------------------------------------------------------------------------------|
|                                       | Свидетельство о рождении ребёнка                                                                                                   |
|                                       | Документ, подтверждающий регистрацию или учёт по месту<br>жительства и месту пребывания                                            |
|                                       | Страницы документа, удостоверяющего личность, содержащие<br>сведения о семейном положении, или свидетельство о заключении<br>брака |
|                                       | Справка, подтверждающая факт установления инвалидности<br>ребёнку                                                                  |
| ————————————————————————————————————— | Документы для подтверждения статуса малоимущей семьи<br>нень документов                                                            |
|                                       | Ничего из перечисленного                                                                                                    |
|                                       |                                                                                                    |
|                                       | Продолжить                                                                                                    |

В разделе «Каким способом хотите получить выплату?» выбираем, например, «Через отделение банка».

| аким способом хотите получи | ть выплату? |
|-----------------------------|-------------|
| Через отделение банка       | >           |
| Через почтовое отделение    | >           |
|                             |             |

Далее знакомимся с информацией об услуге: что нужно для подачи заявления, сроке оказания услуги, результате.

В конце экрана нажимаем кнопку «Перейти к заявлению».

#### Что нужно для подачи заявления

| •     | Ваши данные                                                   |
|-------|---------------------------------------------------------------|
| •     | Данные супруга                                                |
| •     | Сведения о регистрации брака                                  |
| •     | Данные детей                                                  |
| •     | Данные справки, подтверждающей инвалидность ребёнка           |
| •     | Сведения о банковских реквизитах                              |
| •     | Фото или скан документов, подтверждающих отсутствие доходов   |
| •     | Фото или скан свидетельства о рождении ребёнка                |
|       |                                                               |
| Срон  | соказания услуги                                              |
| 10 pa | бочих дней                                                    |
| Резу  | льтат                                                         |
| Уведо | омление о назначении пособия придёт в личный кабинет. Выплата |
|       | инт на ваш Банковский снёт                                    |

Необходимо заполнить все поля в заявлении.

Сведения о заявителе заполняются автоматически согласно сведениям, которые были указаны при регистрации на портале. Если хотя бы одно из обязательных полей не заполнено, возможность подачи заявления отсутствует.

Перейти к заявлению

Если информацию необходимо исправить, нажимаем «Изменить (Редактировать)».

Если информация правильная, нажимаем внизу страницы кнопку «Верно».

| Дата рождения         |
|-----------------------|
| Гражданство           |
| снилс                 |
| Паспорт гражданина РФ |
| Серия и номер         |
| Дата выдачи           |
| Кем выдан             |
| Код подразделения     |
| 🖉 Изменить            |

Проверяем номер телефона, при необходимости редактируем его на ЕПГУ. Если информация правильная, нажимаем «Верно».

| ≥ Редактировать |  |
|-----------------|--|

В разделе «По какому адресу вы проживаете?» выбираем, например, «По адресу постоянной регистрации».

| какому адресу вы проживаете:      |   |
|-----------------------------------|---|
| По адресу постоянной регистрации  | > |
| По адресу фактического проживания | > |
| По адресу временной регистрации   | > |

Проверяем адрес постоянной регистрации, при необходимости редактируем. Если указана правильная информация нажимаем «Верно».

| Адрес    |          |  |  |
|----------|----------|--|--|
|          |          |  |  |
| Ø Dener  |          |  |  |
| 🖉 Редакт | гировать |  |  |

В разделе «У вас есть регистрация по месту пребывания?» выбираем, например, «Нет».

| < Назад                           |            |
|-----------------------------------|------------|
| У вас есть регистрация по месту п | ребывания? |
| Да                                | >          |
|                                   |            |
| Нет                               | >          |
|                                   |            |

В разделе «Ваши ФИО соответствуют сведениям в представляемых документах?» выбираем, например, «Да».

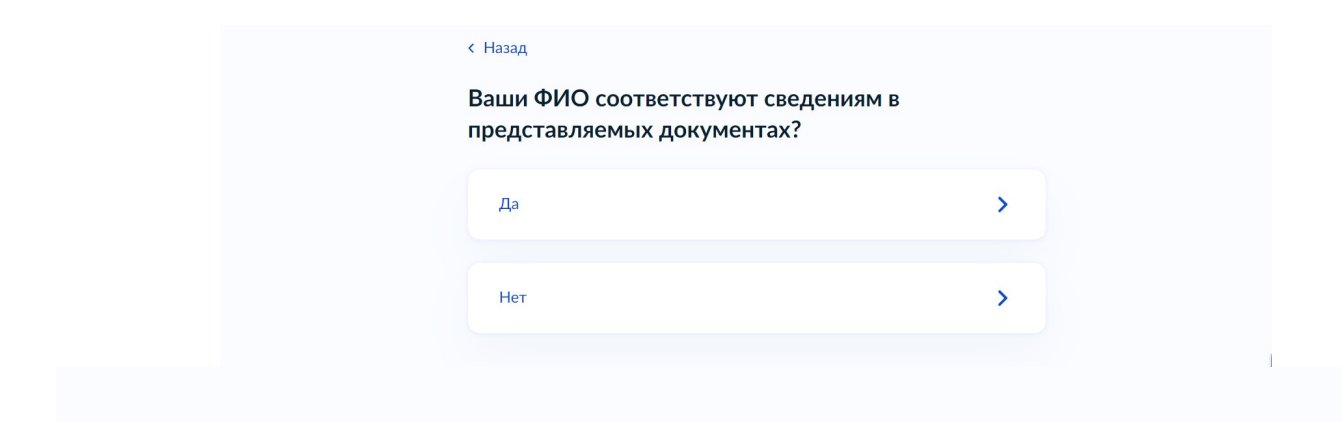

В разделе «Укажите данные супруга», заполняем сведения.

| <b>A</b>      |    |  |
|---------------|----|--|
| Фамилия       |    |  |
|               |    |  |
|               |    |  |
| Имя           |    |  |
|               |    |  |
|               |    |  |
| Отчество      |    |  |
|               |    |  |
| При наличии   |    |  |
| -             |    |  |
| Дата рождения |    |  |
|               | Ċ) |  |
|               |    |  |
| СНИЛС         |    |  |
|               |    |  |
|               |    |  |
|               |    |  |
|               |    |  |

### Укажите данные супруга

В разделе «Какой документ хотите указать для подтверждения личности супруга?» выбираем необходимый документ и указываем реквизиты документа.

| Паспорт РФ    | > |
|---------------|---|
| Иной документ | > |

В разделе «Укажите сведения о регистрации брака» указываем место регистрации.

|  | Продолжить |  |
|--|------------|--|

Укажите сведения о регистрации брака

В разделе «Укажите данные детей» выбираем из сведений, указанных на портале госууслуг, или выбираем «Указать вручную». Если детей несколько, то нажимаем «Добавить ребенка».

#### Укажите данные детей

| Ребёнок 1           |                  |   |
|---------------------|------------------|---|
| Выберите или укажит | е вручную        |   |
| -                   |                  | ~ |
|                     |                  |   |
|                     |                  |   |
|                     | Добавить ребёнка |   |
|                     |                  |   |
|                     |                  |   |

| Укажите данные детей                                         |  |
|--------------------------------------------------------------|--|
| Ребёнок 1<br>Выберите или укажите вручную<br>Указать вручную |  |
| Фамилия                                                      |  |
| Имя                                                          |  |
| Отчество                                                     |  |
| Дата рождения                                                |  |
| СНИЛС                                                        |  |
| Место регистрации рождения                                   |  |
| Пол О Мужской О Женский                                      |  |
| Добавить ребёнка                                             |  |

Если выбираем «Указать вручную», то заполняем сведения о детях.

После заполнения сведений нажимаем кнопку «Продолжить».

| Пол                 |  |
|---------------------|--|
| 💿 Мужской 🔵 Женский |  |
| Добавить ребёнка    |  |
|                     |  |

В разделе «Каким органом зарегистрировано рождение ребенка?» выбираем, например, «Российским».

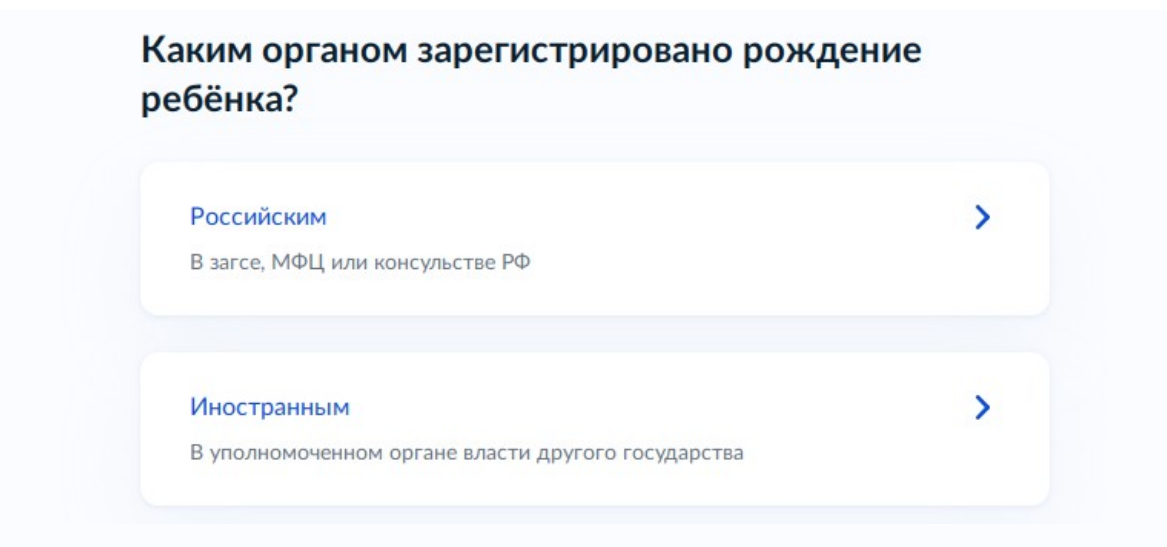

В разделе «Укажите место рождения» выбираем город/округ.

| место рождения |       |       |  |  |
|----------------|-------|-------|--|--|
| Вологда        |       |       |  |  |
|                |       |       |  |  |
|                |       |       |  |  |
|                |       |       |  |  |
|                | Продо | лжить |  |  |

В разделе «ФИО ребенка соответствует сведениям в документах?», выбираем, например, «Да».

| К документам относятся представляемые доку<br>запрашиваемые ведомством | менты и документы, |
|------------------------------------------------------------------------|--------------------|
| Да                                                                     | >                  |
| Нет                                                                    | >                  |

В разделе указываем ребенка.

## Выберите ребёнка, на которого нужно назначить пособие

| _ | ~ |
|---|---|
|   |   |
|   |   |
|   |   |
|   |   |

В разделе «Укажите данные справки, подтверждающей инвалидность ребёнка» указываем организацию.

| Наименование учреждения медико-соци | альной экспертизы |
|-------------------------------------|-------------------|
|                                     | 0 / 250           |
| Дата установления инвалидности      |                   |
| Ë                                   |                   |
|                                     |                   |
|                                     |                   |

В разделе укажите количество человек в семье

| оличество |            |  |
|-----------|------------|--|
| 3         |            |  |
|           |            |  |
|           |            |  |
|           | Продолжить |  |

В данном разделе выберите дополнительные сведения о Вас и членах Вашей семьи

| )тметь<br>ого-ли | ге одно или несколько утверждений, если они являются верными для<br>бо из членов семьи |
|------------------|----------------------------------------------------------------------------------------|
|                  | Члены вашей семьи находятся на полном государственном<br>обеспечении                   |
|                  | В отношении супруга применялась мера пресечения в виде<br>заключения под стражу        |
|                  | Супруг отбывает в настоящее время наказание в местах лишения<br>свободы                |
| Какие            | Дети состоят в браке<br>е дети учитываются                                             |
|                  | Ничего из перечисленного                                                               |

#### Продолжить

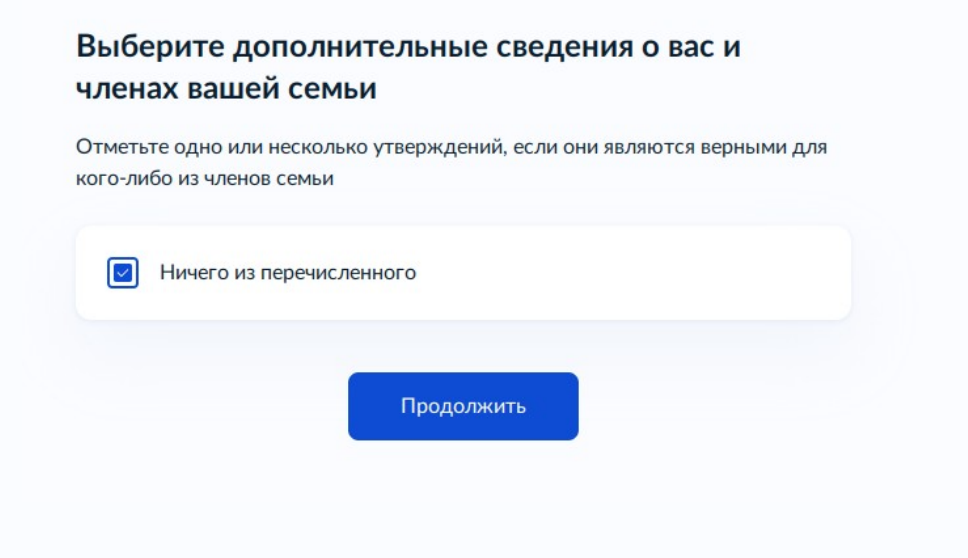

В разделе «Укажите реквизиты банка и номер счёта» выбираются реквизиты банка и вашего лицевого счета. Нажимаем «Продолжить».

| Не все счета подойдут<br>Выплата может быть начислена только на счёт, к котором<br>карта «Мир» или не привязано никаких карт | у привязана |  |
|----------------------------------------------------------------------------------------------------|-------------|--|
| БИК или наименование банка                                                                                                   |             |  |
|                                                                                                    | Q           |  |
| Ручной ввод реквизитов                                                                                                    |             |  |
| Номер счёта получателя                                                                                                    |             |  |
|                                                                                                    |             |  |

В разделе «Загрузите документы» добавьте документы, подтверждающие отсутствие доходов.

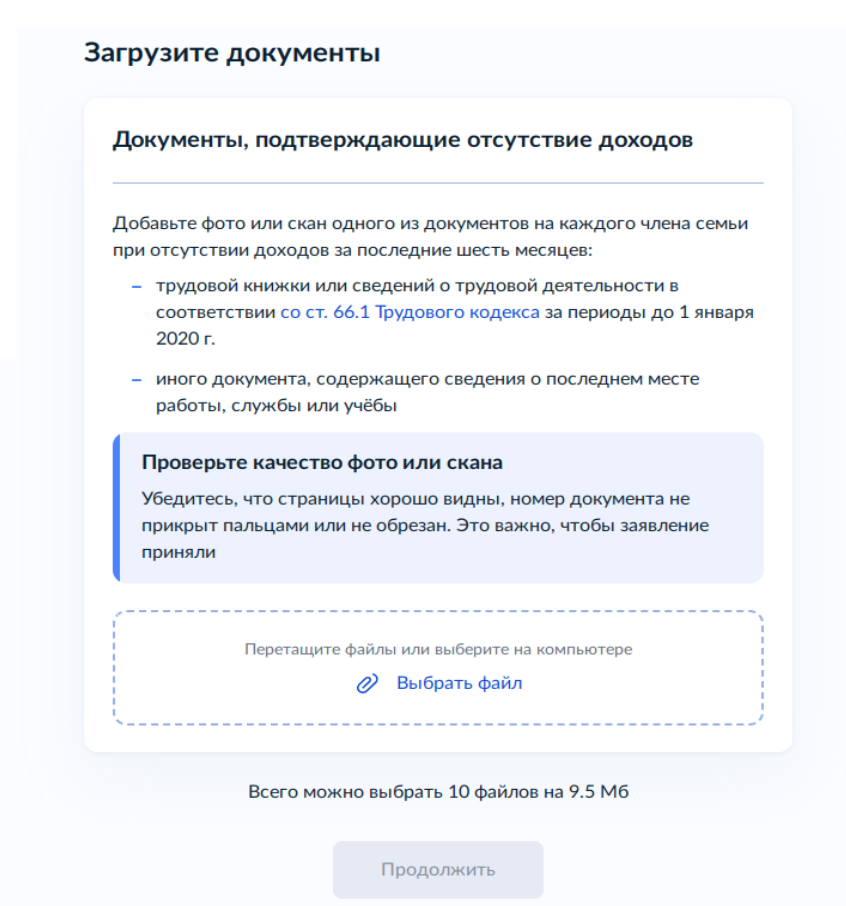

В данном разделе загрузите документ

| видете    | льство о рождении ребёнка                             |
|-----------|-------------------------------------------------------|
| ото, скан | или архив с документами                               |
| Провер    | рьте качество фото или скана                          |
| Убедите   | есь, что страницы хорошо видны, номер документа не    |
| прикры    | т пальцами или не обрезан. Это важно, чтобы заявление |
| принял    | 1                                                     |
|           |                                                       |
|           | Перетацияте файды или выберите на компьютере          |
|           |                                                       |
|           | О Быбрать файл                                        |
|           |                                                       |
|           | Peoro Montuo du Grazzi 20 daŭ zon un 28.4 MG          |
|           | осего можно выорать 20 файлов на 28.0 Mb              |
|           |                                                       |
|           | Продолжить                                            |

В разделе «Выберите уполномоченную организацию» необходимо выбрать филиал казенного учреждения Вологодской области «Центр социальных выплат», в который будет направлено заявление.

Обращаем внимание, что необходимо выбирать филиал по месту нахождения образовательной организации, в которую зачислен ребенок.

Нажимаем «Отправить заявление».

| < Назад                                                                                   |            |
|-------------------------------------------------------------------------------------------|------------|
| Выберите уполномоченную организацию                                                       |            |
| Выберите организацию по месту нахождения образовательной орга<br>которую зачислен ребёнок | низации, в |
| Организация                                                                               |            |
| Филиал по г. Вологда казенного учреждения Вологодско                                      | $\times$   |
| Отправить заявление                                                                       |            |

После успешной отправки заявки в личном кабинете на ЕПГУ в разделе «Заявления» появится информация по истории рассмотрения заявления.

После отправки заявления появится соответствующее сообщение.

| Филиал по г. Вологда казенного учреждения Вологод    | одской  |
|------------------------------------------------------|---------|
| области «Центр социальных выплат»                    |         |
| ) Срок оказания услуги — до 10 рабочих дней          |         |
| то дальше                                            |         |
| Уведомление о назначении пособия придёт в личный каб | кабинет |
| Денежные средства поступят на ваш банковский счёт    |         |
| В личный кабинет                                     |         |